#### ЗАТВЕРДЖЕНО

UA. 35363887.00002-01 34 02**-**ЛЗ

#### НАСТАНОВА ОПЕРАТОРА

### "ПРОГРАМНИЙ КОМПЛЕКС КРИПТОГРАФІЧНОГО ЗАХИСТУ ІНФОРМАЦІЇ «КРИПТОСЕРВЕР». ЦЕНТР РОЗПОДІЛУ КЛЮЧІВ"

UA. 35363887.00002-01 34 02

на 37 аркушах

Київ – 2010

# . 3MICT

| TE | РМІНИ Т  | ГА СКОРОЧЕННЯ                                                          | 3       |
|----|----------|------------------------------------------------------------------------|---------|
| 1. | ВСТУП    |                                                                        | 4       |
| 2. | ЗАГАЛН   | ЬНІ ВІДОМОСТІ                                                          | 5       |
|    | 2.1 Г    | Іозначення та назва програми                                           | 5       |
|    | 2.2 Г    | Ірограмне забезпечення, необхідне для функціонування ЦРК               | 5       |
|    | 2.3 N    | Лова програмування                                                     | 5       |
| 3. | ФУНКЦ    | ІОНАЛЬНЕ ПРИЗНАЧЕННЯ                                                   | 6       |
| 4. | ОПИС Л   | ЮГІЧНОЇ СТРУКТУРИ                                                      | 7       |
|    | 4.1 I    | Іерелік програмних модулів (файлів)                                    | 7       |
|    | 4.2 P    | обота з компонентами ЦРК                                               | 7       |
|    | 4.2.1    | Інсталяція компонентів                                                 | 7       |
|    | 4.2.2    | Налаштування параметрів робочого модуля                                | 8       |
|    | 4.2.3    | Запуск ЦРК                                                             | 9       |
|    | 4.2.4    | Інтерфейс користувача                                                  | 10      |
|    | 4.2.5    | Порядок роботи з ЦРК                                                   | 13      |
|    | 4.2      | 2.5.1 Алгоритм запуску ЦРК під час впровадження Комплексу експлуатацію | в<br>13 |
|    | 4.2      | 2.5.2 Робота с записами МШ                                             | 14      |
|    | 4.2      | 2.5.3 Робота з ключовими даними                                        | 20      |
|    | 4.2      | 2.5.4 Робота ЦРК в режимі «онлайн»                                     | 29      |
|    | 4.2      | 2.5.5 Робота з журналами ЦРК                                           | 30      |
|    | 4.2      | 2.5.6 Резервування інформації                                          | 33      |
|    | 4.2      | 2.5.7 Завершення роботи                                                | 35      |
| 5. | УМОВИ    | І ВИКОНАНЯ ПРОГРАМИ                                                    | 36      |
| Ар | куш реєс | грації змін                                                            | 37      |
|    |          |                                                                        |         |
|    |          |                                                                        |         |
|    |          |                                                                        |         |
|    |          |                                                                        |         |
|    |          |                                                                        |         |
|    |          |                                                                        |         |
|    |          | UA. 35363887.00002-01 34 02                                            | Iucm    |

Лист

Ізм.

№ докум.

Дата

Підп.

#### ТЕРМІНИ ТА СКОРОЧЕННЯ Комплекс - програмний комплекс криптографічного захисту інформації «Криптосервер» ЩО використовується Асиметричний - КЛЮЧ, В асиметричних алгоритмах (шифрування, ЕЦП) та створюється з ключ пари закритий ключ + відкритий ключ. криптографічного Закритий ключ - параметр алгоритму, доступний тільки підписувачу. криптографічного Відкритий ключ - параметр алгоритму, доступний всім компонентам Комплексу, якій використовується для перевірки достовірності одержаного повідомлення. Сеансовий ключ - ключ, що створюється між двома компонентами Комплексу та використовується для захисту каналу шифрування зв'язку шляхом інформації, ШО передається. Сертифікат - дані, які підтверджує відповідність між відкритим відкритого ключем та інформацією, яка ідентифікує компонент ключа Комплексу. (сертифікат) - компонент Комплексу Центр генерації ключів. ЦГК компонент Комплексу Центр розподілу ключів. ЦРК ΜШ компонент Модуль шифрування. МК компонент Комплексу Модуль керування.

|      |      |          |       |      |                             | Лист |
|------|------|----------|-------|------|-----------------------------|------|
|      |      |          |       |      | UA. 35363887.00002-01 34 02 | 2    |
| Ізм. | Лист | № докум. | Підп. | Дата |                             | 5    |

#### **1. ВСТУП**

В даному документі наведена настанова оператора програмного модуля «Центр розподілу ключів», який є складовою частиною програмного комплексу криптографічного захисту інформації «Криптосервер» (далі – Комплекс) та призначений для зберігання і видачі мережевими каналами довіреним компонентам програмного комплексу криптографічного захисту інформації «Криптосервер» (далі – Комплекс) сертифікатів відкритих ключів, інформації про контур безпеки, що визначає учасників захищеної мережі, та іншої службової інформації

Максимальний гриф обмеження доступу інформації, яка циркулює в межах Комплексу – конфіденційна, що не є власністю держави.

Оформлення програмного документа «Настанова оператору» виконано відповідно до вимог ЕСПД (ГОСТ 19.101-77 1, ГОСТ 19.103-77 2, ГОСТ 19.104-78\* 3, ГОСТ 19.105-78\* 4, ГОСТ 19.106-78\* 5, ГОСТ 19.401-78 6, ГОСТ 19.604-78\* 7).

<sup>&</sup>lt;sup>7</sup> ГОСТ 19.604-78\* ЕСПД. Правила внесения изменений в программные документы, выполненные печатным способом

| Ізм. | Лист | № докум. | Підп. | Дата |
|------|------|----------|-------|------|

UA. 35363887.00002-01 34 02

<sup>&</sup>lt;sup>1</sup> ГОСТ 19.101-77 ЕСПД. Виды программ и программных документов

<sup>&</sup>lt;sup>2</sup> ГОСТ 19.103-77 ЕСПД. Обозначение программ и программных документов

<sup>&</sup>lt;sup>3</sup> ГОСТ 19.104-78\* ЕСПД. Основные надписи

<sup>&</sup>lt;sup>4</sup> ГОСТ 19.105-78\* ЕСПД. Общие требования к программным документам

<sup>&</sup>lt;sup>5</sup> ГОСТ 19.106-78\* ЕСПД. Общие требования к программным документам, выполненным печатным способом

<sup>&</sup>lt;sup>6</sup> ГОСТ 19.401-78 ЕСПД. Текст программы. Требования к содержанию и оформлению

### 2. ЗАГАЛЬНІ ВІДОМОСТІ

2.1 Позначення та назва програми

Програмний модуль «Центр розподілу ключів» має наступні атрибути:

Версія продукту - v. 1.0
Назва продукту - Програмний модуль «Центр розподілу ключів»
Розробник - ТОВ НВП «Безпека інформаційно-телекомунікаційних систем»
Найменування файлу, - KeyDistributionCentre.exe

2.2 Програмне забезпечення, необхідне для функціонування ЦРК

Функціонування Центру розподілу ключів здійснюється під керуванням операційних систем Microsoft Windows XP, Microsoft Windows Server 2003, Microsoft Vista.

2.3 Мова програмування

Центр розподілу ключів написано мовою програмування С++. У якості компілятору використовується CodeGear C++Builder 2007 компанії Borland.

| Ізм. | Лист | № докум. | Підп. | Дата |
|------|------|----------|-------|------|

#### 3. ФУНКЦІОНАЛЬНЕ ПРИЗНАЧЕННЯ

Центр розподілу ключів є програмним засобом зберігання та видачі мережевими каналами довіреним компонентам програмного комплексу криптографічного захисту інформації «Криптосервер» (далі – Комплекс) сертифікатів відкритих ключів, інформації про контур безпеки, що визначає учасників захищеної мережі, та іншої службової інформації

|      |      |          |       |      |                             | Лист |
|------|------|----------|-------|------|-----------------------------|------|
|      |      |          |       |      | UA. 35363887.00002-01 34 02 | 6    |
| Ізм. | Лист | № докум. | Підп. | Дата |                             | 0    |

## 4. ОПИС ЛОГІЧНОЇ СТРУКТУРИ

4.1 Перелік програмних модулів (файлів)

ЦРК складається з наступних частин:

- робочий модуль (KeyDistributionCentre.exe): виконує операції перевірки статусу сертифікатів та надає необхідні відомості (статус сертифікатів, інформацію про контур безпеки) модулям шифрування, які встановлюють між собою захищений канал зв'язку.
- система керування базою даних MySQL: засіб зберігання інформації та реалізації механізмів розмежування доступу до інформації і функцій складових частин ЦРК;
- бібліотека функцій криптографічних перетворень "UaCrypto": забезпечує реалізацію механізмів криптографічних перетворень під час генерації та зберігання ключових даних.
- 4.2 Робота з компонентами ЦРК
- 4.2.1 Інсталяція компонентів

#### Система керування базами даних

Для забезпечення роботи ЦРК необхідно виконати інсталяцію бази данихMySQL v.3.28. Завдання розгортання та інсталяції СКБД покладається на адміністратора автоматизованої системи, в межах якої передбачено функціонування Комплексу.

Примітка:

Інсталяційний пакет СКБД в комплект поставки ЦРК не входить.

### Інсталяція робочого модуля

- виконати інсталяцію програмного забезпечення ЦРК (файл Setup KeyDistributionCentre \_v1.exe);
- виконати налаштування параметрів ЦРК (в файлі KeyDistributionCentre.ini).

Бібліотека криптографічних перетворень буде скопійована каталог разом з файлами ЦРК під час його інсталяції.

#### Розгортання бази даних

Під час першого запуску ЦРК автоматично буде створено базу даних з назвою, що вказана у конфігураційному файлу (наприклад, CS).

|      |      |          |       |      |                             | Лист |
|------|------|----------|-------|------|-----------------------------|------|
|      |      |          |       |      | UA. 35363887.00002-01 34 02 | 7    |
| Ізм. | Лист | № докум. | Підп. | Дата |                             | /    |

Рис. 1 Повідомлення про створення бази даних

| Information 🛞 |                             |  |  |  |  |
|---------------|-----------------------------|--|--|--|--|
| (į)           | Створена нова база даних CS |  |  |  |  |
|               | OK                          |  |  |  |  |

4.2.2 Налаштування параметрів робочого модуля

Налаштування параметрів виконуються у ручному режимі (безпосередньо на APM з встановленим ЦРК).

Параметри задаються у файлі KeyDistributionCentre.ini.

Існують наступні блоки параметрів:

Блок [DB] – описує налаштування, необхідні для з'єднання ЦРК з базою даних. У блоці задаються значення параметрів, таких як:

Host - IP-адреса АРМ, на якому встановлено базу даних.

Name - ім'я бази даних.

ReserveType - спосіб резервування даних. Приймає наступні значення: 0
 за командою адміністратора, 1 – під час запуску програми, 2 – під час завершення роботи програми, 3 – періодично (додатково вказується період резервування даних).

ReserveTime - дата та час створення останнього створення резервної копії даних (встановлюється автоматично).

ReserveDays - період резервування даних (діб, використовується, якщо параметр ReserveType встановлено у 3 ).

Приклад заповнення параметрів блоку: [DB] Host=localhost Name=CS ReserveType=0 ReserveDays=30

| ReserveTime=0 |  |
|---------------|--|
| MCDCIVCIUNC=0 |  |

| Ізм. | Лист | № докум. | Підп. | Дата |
|------|------|----------|-------|------|

8

Блок [Server] – описує налаштування, необхідні для з'єднання ЦРК з іншими компонентами Комплексу. У блоці задаються значення параметрів, таких як:

Port - номер порту, по якому інші компоненти Комплексу будуть встановлювати з'єднання з ЦРК.

Приклад заповнення параметрів блоку: [Server]

Port=10001

### 4.2.3 Запуск ЦРК

Для запуску ЦРК на виконання необхідно обрати файл KeyDistributionCentre.exe та виконати його запуск, після чого ввести атрибути доступу до ресурсів ЦРК (логін/пароль адміністратора бази даних).

Рис. 2 Вікно запиту паролю

| ЦРК - Авто | ентифікація ко | ристувача | 8 |
|------------|----------------|-----------|---|
|            |                |           |   |
| Логін      |                |           |   |
| Пароль     |                |           |   |
|            |                |           |   |
|            | 🗸 ок           | 😢 Вихід   |   |

У випадку введення невірного паролю користувач отримує повідомлення, наведене на рис. 3. Якщо невірний пароль буде вказано тричі поспіль ЦРК завершує свою роботу без попереджень.

Рис. 3 Попередження про введення невірного паролю

| Error | ×                          |
|-------|----------------------------|
| 8     | Невірний логін або пароль. |
|       | ОК                         |

У випадку запуску ЦРК без завантажених ключових даних ЦРК та зареєстрованого сертифікату ЦГК користувач одержує повідомлення, які наведені на рис. 4.

| Ізм. | Лист | № докум. | Підп. | Дата |
|------|------|----------|-------|------|

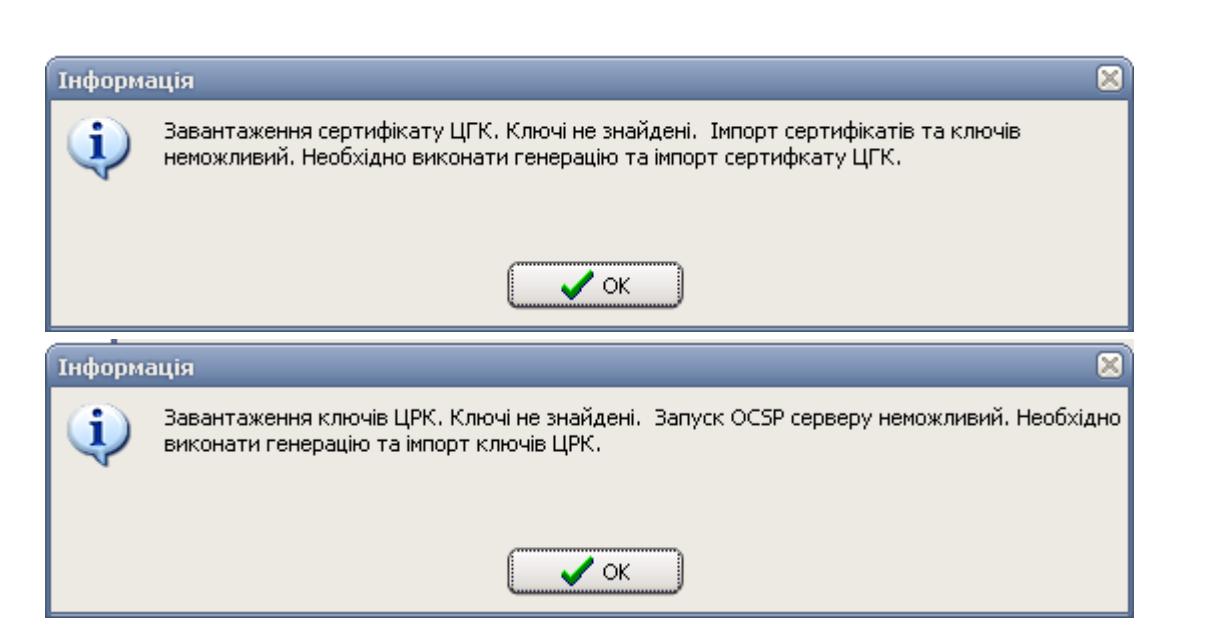

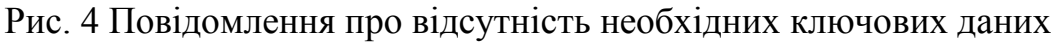

#### 4.2.4 Інтерфейс користувача

Після запуску програмного модуля на виконання користувач отримує можливість працювати з графічним інтерфейсом, відображеним на рис. 5.

| 1-  | 😽 Прогр  | амний комплекс   | "Криптосервер" -  | Центр розподілу | ключів      |           |    |
|-----|----------|------------------|-------------------|-----------------|-------------|-----------|----|
| 2 — | Файл Ви  | ід Робота Допо   | мога              |                 |             |           |    |
| 3 — |          |                  | 711 🗛 🔘           | 0               |             |           | _  |
| 4 — | – 📃 Моду | улі шифрування [ | 🦸 Сертифікати 🛛 🔙 | Журнал          |             |           |    |
|     | N≗       | Назва            | Область           | Місто           | Організація | Підрозділ |    |
| _   | 1001     | M1               |                   |                 |             |           |    |
| 5   | 1002     | M2               |                   |                 |             |           |    |
|     |          |                  |                   |                 |             |           | 11 |

Рис. 5 Інтерфейс користувача

дe,

- 1 заголовок вікна: містить назву програми та кнопки керування;
- 2 панель меню: призначена для забезпечення доступу до функцій програмного забезпечення.

Містить пункти меню «Файл», «Вид», «Робота» та «Допомога».

- 2.1 Пункт меню «Файл» (рис. 6) надає користувачу можливість виконувати функції, що ініціюються наступними підпунктами:
  - *«імпорт сертифікатів»*: дозволяє імпортувати сертифікати модулів шифрування та керування, які були сформовані ЦГК;

|      |      |          |       |      |                             | Лист |
|------|------|----------|-------|------|-----------------------------|------|
|      |      |          |       |      | UA. 35363887.00002-01 34 02 | 10   |
| Ізм. | Лист | № докум. | Пiдn. | Дата |                             | 10   |

- «експорт списку МШ»: дозволяє сформувати «заявку на формування ключових даних МШ», яка використовується ЦГК під час формування ключових даних МШ;
- *«імпорт сертифікату ЦГК»*: дозволяє виконати імпорт сертифікату ЦГК;
- *«імпорт ключів OCSP»*: дозволяє імпортувати ключові дані ЦРК, які використовуються в процесі функціонування ЦРК;
- *«резервне копіювання»*: дозволяє виконати налаштування для резервного копіювання бази даних;
- «*сховати в іконку*»: дозволяє скрити програму в індикатор запущених програм («трей»);
- *«вихід»*: дозволяє завершити роботу програми.

| Рис. 6 Пункт меню «Модулі | 🗔 Екс |
|---------------------------|-------|
| шифрування»               | 🧠 Імп |

| 🙀 Пр  | ограм  | ний ком   | плекс  | "Криптосе |
|-------|--------|-----------|--------|-----------|
| Файл  | Вид    | Робота    | Допом  | юга       |
| E, Im | торт с | ертифіка  | гів    | Ctrl+F2   |
| 🗔 Ек  | спорт  | списку MI | ш      | Ctrl+F3   |
| 喝 Імг | юрт с  | ертифікат | гу ЦГК |           |
| 📭 Im  | торт к | лючів ОС  | SP     |           |
| 🔂 Pe  | зервне | е копіюва | ння    |           |
| 👱 Cx  | овати  | в іконку  |        | Ctrl+I    |
| 🙆 Ви  | ×ід    |           |        |           |

- 2.2 Пункт меню «*Bud*» (рис. 7) надає користувачу можливість роботи з даними та містить наступні підпункти:
  - «модулі шифрування»: дозволяє відобразити або скрити вкладення «Модулі шифрування»;
  - «сертифікати»: дозволяє відобразити або скрити вкладення «Сертифікати»;
  - «фільтр»: дозволяє виконати фільтрацію інформації за вказаними параметрами в залежності від відкритого вкладення;
  - *«сортування»*: дозволяє виконати сортування даних за обраними параметрами;
  - «*пошук*»: дозволяє виконати пошук інформації за заданими критеріями.

|      |      |          |       |      |                             | Лист |
|------|------|----------|-------|------|-----------------------------|------|
|      |      |          |       |      | UA. 35363887.00002-01 34 02 | 11   |
| Ізм. | Лист | № докум. | Підп. | Дата |                             | 11   |

|      |                                                                                                    | Ρ                                                 | ис. 7 Г<br>« <i>Серт</i>                                                   | Іункт<br>пифіка                                     | меню<br>ити»                                                                       | Програмний комплекс "Криптосерья           Файл         Вид         Робота         Допомога           Файл         Вид         Робота         Допомога           О         Модулі шифрування         Поликати         И           М         Граний комплекс         "Криптосерья           О         Модулі шифрування         И           М         Граний кати         И           М         Граний кати         И           №         Сертифікати         И           1001         Граний кати         Сtrl+Alt+F           1002         М Пошук         Ctrl+F |  |  |
|------|----------------------------------------------------------------------------------------------------|---------------------------------------------------|----------------------------------------------------------------------------|-----------------------------------------------------|------------------------------------------------------------------------------------|----------------------------------------------------------------------------------------------------|--|--|
|      |                                                                                                    | 2.3 Пункт<br>функц<br>–<br>–<br>–                 | меню<br>ії, що і<br><i>«нови</i><br><i>«влас</i><br><i>«імпо</i><br>для ро | ) «Роб<br>ніцію<br>ий МШ<br>тивос<br>рт кл<br>оботи | бота» надає<br>ються наступ<br>I»: дозволяє с<br>ті»: доза;<br>иючів ОСЅР»<br>ЦРК. | користувачу можливість виконувати<br>ними підпунктами:<br>створити запис про новий МШ;<br>: завантажує ключові дані, необхідні                                                                                                    |  |  |
|      |                                                                                                    | Рис. 8                                            | Пункт                                                                      | меню                                                | «Робота»                                                                           | Робота         Допомога           Новий МШ         Ctrl+F1           Властивості         Del           Видалити         Del           Реквізити МШ         •           Старт серверу ОСЅР         Ctrl+F5           Эупинка серверу ОСЅР         Ctrl+F6                                                                                                    |  |  |
|      | 3 -                                                                                                    | 2.4 Пункт<br>панель інс<br>деяких фу<br>інструмен | меню<br>струме<br>икцій.<br>гів.                                           | <i>«Допс</i><br>нтів: 1<br>. У за                   | о <i>мога»</i> надає<br>призначена д<br>плежності від                              | довідкову інформацію.<br>ля забезпечення швидкого доступу до<br>активної закладки змінюється набір                                                                                                    |  |  |
|      | <ul> <li>Загальні для всіх закладок інструменти:</li> <li>реєстрація нового МШ, кнопка 3;</li> <li>реєстрація нових сертифікатів, кнопка 3;</li> <li>фільтрація записів за критеріями (критерії обираються залежно від активного вкладення), кнопка 7;</li> <li>сортування записів (параметри сортування обираються залежно від активного вкладення), кнопка 1;</li> <li>виконати старт роботи ЦРК у режимі «онлайн», кнопка 9;</li> <li>завершити роботу ЦРК у режимі «онлайн», кнопка 1.</li> </ul> |                                                   |                                                                            |                                                     |                                                                                    |                                                                                                    |  |  |
| Ізм. | Лист                                                                                                    | № докум.                                          | Підп.                                                                      | Дата                                                | UA.                                                                                | 35363887.00002-01 34 02<br>12                                                                                                    |  |  |

- перегляд та редагування параметрів МШ, кнопка 🖾;
- видалення МШ, кнопка 🗔;
- формування списку МШ для ЦГК, кнопка 🗔.

Інструменти, що доступні при активній закладці «Сертифікати»:

- перегляд та редагування параметрів сертифікату, кнопка 🖙;
- видалення сертифікату, кнопка 🔤;
- 4 закладка сторінок блокноту: дозволяє виконати переключення між закладками з інформацією.
- 5 область відображення інформації про МШ, сертифікати та записи журналу реєстрації повідомлень.
  - 4.2.5 Порядок роботи з ЦРК
  - 4.2.5.1 Алгоритм запуску ЦРК під час впровадження Комплексу в експлуатацію

Для того, щоб ЦРК був здатний виконувати свої функції у повному обсязі необхідно почергово виконати наступні кроки:

- наповнити даними довідники реквізитів МШ (область/підрозділ);
- створити перелік МШ із використанням заповнених довідників;
- сформувати заявку для генерації ключових даних МШ;
- виконати генерацію ключових даних всіх компонентів Комплексу: виконується Адміністратором за допомогою засобів ЦГК. Опис процедури наведено в документі «Настанова оператора. «Програмний комплекс криптографічного захисту інформації «КРИПТОСЕРВЕР». Центр генерації ключів»;
- імпортувати сертифікат ЦГК до бази даних ЦРК;
- імпортувати ключові дані ЦРК до бази даних;
- імпортувати сертифікати МШ та МК до бази даних ЦРК;
- виконати запуск роботи ЦРК у режимі «онлайн».

Після того, як всі наведені дії будуть виконані на Адміністратора покладається завдання підтримання бази даних ЦРК в актуальному стані.

|      |      |          |       |      |                             | Лисп |
|------|------|----------|-------|------|-----------------------------|------|
|      |      |          |       |      | UA. 35363887.00002-01 34 02 | 12   |
| Ізм. | Лист | № докум. | Пiдn. | Дата |                             | 15   |

#### 4.2.5.2 Робота с записами МШ

Для перегляду переліку МШ необхідно відкрити закладку «Модулі шифрування». Закладка надає наступну інформацію:

- номер МШ в складі Комплексу;
- назва МШ;
- область, де встановлено МШ;
- місто, де встановлено МШ;
- організація, яка експлуатує МШ;
- підрозділ вищевказаної інформації.

| 😽 Прогр | рамний комплекс          | "Криптосервер" -  | Центр розподілу | / ключів    |           |  |  |  |  |  |  |
|---------|--------------------------|-------------------|-----------------|-------------|-----------|--|--|--|--|--|--|
| Файл Ви | Файл Вид Робота Допомога |                   |                 |             |           |  |  |  |  |  |  |
| 6       | 🗔 🗟 🔽 🗔 🔽 🏦 M 🔘 🔘        |                   |                 |             |           |  |  |  |  |  |  |
| 🔲 Мод   | улі шифрування 🛛 🕻       | 🖡 Сертифікати 🗌 🔙 | Журнал          |             |           |  |  |  |  |  |  |
| N≗      | Назва                    | Область           | Місто           | Організація | Підрозділ |  |  |  |  |  |  |
| 1002    | 2                        |                   |                 |             |           |  |  |  |  |  |  |
| 1001    | 1                        |                   |                 |             |           |  |  |  |  |  |  |
| 1003    | M2                       |                   |                 |             |           |  |  |  |  |  |  |
| 1004    | M1                       | Київська          | Київ            |             |           |  |  |  |  |  |  |
| 1005    | M1                       |                   |                 |             |           |  |  |  |  |  |  |
| L       |                          |                   |                 |             |           |  |  |  |  |  |  |
|         |                          |                   |                 |             |           |  |  |  |  |  |  |

Рис. 9 Закладка «Модулі шифрування»

#### Заповнення довідників

Для того, щоб існувала можливість заповнення полів з допоміжною інформацією (також використовуються під час генерації ключових даних для МШ) під час створення запису МШ необхідно виконати заповнення довідників ЦРК.

Існує два типа довідників:

- географічний довідник: надає інформацію щодо розташування МШ (область, місто);
- довідник підрозділів: надає інформацію щодо установи, яка експлуатує МШ, та її підрозділів.

Для того, щоб ініціювати процедуру заповнення довідників необхідно обрати підпункт меню «Робота» > «Реквізити МШ» > «Області / міста» або «Робота» > «Реквізити МШ» > «Організації / підрозділи». За результатами операції користувач одержує можливість заповнення даних у вікні, що зображено на рис. 10.

|      |      |          |       |      |                             | Лист |
|------|------|----------|-------|------|-----------------------------|------|
|      |      |          |       |      | UA. 35363887.00002-01 34 02 | 14   |
| Ізм. | Лист | № докум. | Підп. | Дата |                             | 14   |

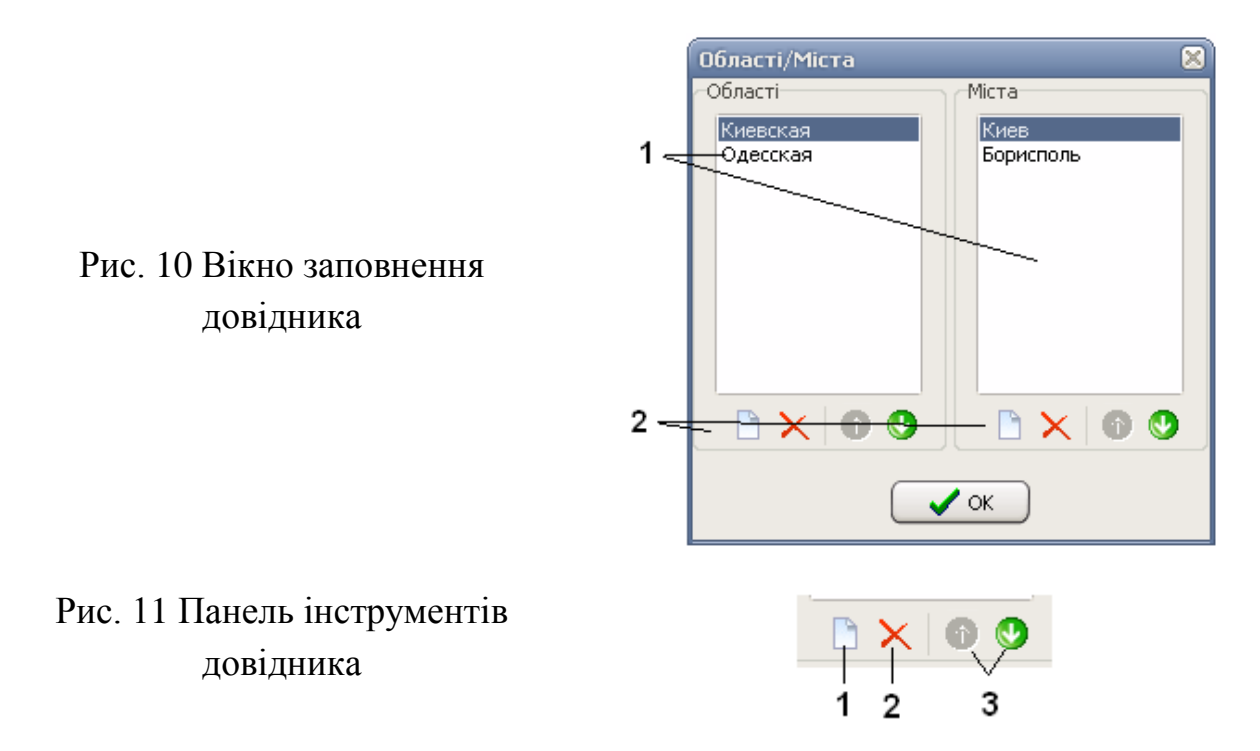

Вікна довідників ідентичні один одному. В області 1, рис. 10, знаходяться інформаційні зони: в даному випадку *зона Області* та *зона Міста*. В них відображається відповідно інформація про області, та міста. При цьому слід зазначити, що перелік міст жорстко пов'язаний з областю. Наприклад, міста Київ та Бориспіль будуть відображатись лише у тому випадку, якщо буде обрана Київська область.

В області 2, рис. 10, розташовані дві інструментальні панелі, які дають можливість виконувати операції з даними, що знаходяться у *зоні Області* та *зоні Міста*.

Перелік операцій:

- додати інформацію про нову область/місто, кнопка 1, рис. 11;
- видалити інформацію про обрану область/місто, кнопка 2, рис. 11;
- виконати перехід на запис вверх/вниз у межах обраної зони, кнопка 3, рис. 11.

Слід зазначити, що у випадку видалення інформації про область також буде видалена інформація про всі міста, що їй відповідають.

Створення записів про МШ

Для того, щоб створити в базі даних запис, який буде описувати МШ, необхідно скористатись:

- або підпунктом меню «Робота» > «Новий МШ»;

|      |      |          |       |      |                             | Лист |
|------|------|----------|-------|------|-----------------------------|------|
|      |      |          |       |      | UA. 35363887.00002-01 34 02 | 15   |
| Ізм. | Лист | № докум. | Підп. | Дата |                             | 15   |

- або інструментом «Реєстрація нового МШ»;
- або комбінацією «гарячих» клавіш «Ctrl+F1»;
- або підпунктом «Новий МШ» меню, що «вспливає», рис. 12: «клік» правою кнопкою маніпуляторі типу «миша» на області відображення інформації про МШ, сертифікати та записи журналу реєстрації повідомлень (рис. 5).

Рис. 12 Підпункти меню, що «вспливає»

|   | Новий МШ                | Ctrl+F1 |
|---|-------------------------|---------|
|   | Властивості<br>Видалити | Del     |
| - | Експорт списку МШ       | Ctrl+F3 |

Після одержання вікна введення інформації про МШ необхідно заповнити дані у відповідних полях.

| Рис. | 13 | Вікно | введення | інформації |
|------|----|-------|----------|------------|
|      |    | Г     | про МШ   |            |

| P | 1Ш: 1006    | ×           |   |   |
|---|-------------|-------------|---|---|
|   | Поле        | Значення    |   |   |
|   | Назва       |             |   |   |
|   | Область     | v           | 1 |   |
|   | Місто       | Київська    |   | 2 |
|   | Організація | Одеська     |   | - |
|   | Підрозділ   |             |   |   |
|   | 🗸 ОК        | 🗶 Скасувати |   |   |

Поля «область», «місто», «організація», «підрозділ» заповнюються даними з довідників. Для введення інформації необхідно обрати потрібне поле та одержати можливість перегляду переліку даних 2 (рис 13) за допомогою кнопки 1 (рис. 13).

#### Генерація «заявки на формування ключових даних»

Для генерації зазначеного запиту, після формування необхідного переліку МШ, необхідно скористатись підпунктом меню «Файл» > «Експорт списку МШ». За результатами операції буде виконано збереження заявки у файл з розширенням ехр. Зазначений файл використовується під час процедури формування ключових документів модулів шифрування, детальний опис якої наведено в п. 4.2.5.1 «Генерація ключових даних» документу «Настанова оператора. «Програмний комплекс криптографічного захисту інформації «КРИПТОСЕРВЕР». Центр генерації ключів».

| Ізм. | Лист | № докум. | Підп. | Дата |
|------|------|----------|-------|------|

UA. 35363887.00002-01 34 02

#### Перегляд та редагування записів МШ

Для перегляду даних або їх редагування необхідно відкрити закладку «Модулі шифрування», обрати потрібний запис МШ та скористатись:

- або підпунктом меню «Робота» > «Властивості»;
- або інструментом «Перегляд та редагування параметрів МШ»;
- або двічі натиснути лівою кнопку маніпулятору на запису;
- або підпунктом «Властивості» меню, що «вспливає», рис. 12: «клік» правою кнопкою маніпулятору типу «миша» на області відображення інформації про МШ, сертифікати та записи журналу реєстрації повідомлень (рис. 5).

Після одержання вікна введення інформації про МШ необхідно змінити потрібні дані у відповідних полях.

У випадку наявності зареєстрованого діючого сертифікату обраного МШ необхідно буде визначитись з питанням: або підтвердити виконані зміни та перевести сертифікат МШ до переліку відізваних, або скасувати зміни.

#### Видалення запису про МШ

Для видалення даних необхідно відкрити закладку «Модулі шифрування», обрати потрібний запис МШ та скористатись:

- або підпунктом меню «Робота» > «Видалити»;
- або інструментом «Видалення МШ»;
- або «гарячою» клавішею «Del»;
- або підпунктом «Видалити» меню, що «вспливає», рис. 12: «клік» правою кнопкою маніпуляторі типу «миша» на області відображення інформації про МШ, сертифікати та записи журналу реєстрації повідомлень (рис. 5).

Після чого необхідно підтвердити факт видалення.

Рис. 14 Запит на підтвердження видалення МШ

| Підтвер | эждення 🛛 🕅                                    |
|---------|------------------------------------------------|
| ?       | Підтвердить видалення модуля шифрування № 1004 |
|         | 🚺 Так 🚫 Ні                                     |

### Аналіз інформації, що описує МШ

ЦРК надає можливість користувачу виконати наступні операції з даними, що зберігаються в базі даних та описують МШ:

|      |      |          |       |      |                             | Лист |
|------|------|----------|-------|------|-----------------------------|------|
|      |      |          |       |      | UA. 35363887.00002-01 34 02 | 17   |
| Ізм. | Лист | № докум. | Підп. | Дата |                             | 1/   |

- фільтрування даних за вказаними параметрами;
- сортування даних за вказаними параметрами;
- пошук даних за заданими критеріями.

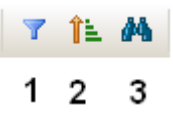

Рис. 15 Інструменти, призначені для виконання операцій з даними

Для виконання всіх зазначених операцій необхідно відкрити закладку «Модулі шифрування».

Фільтрація:

- необхідно відкрити закладку «Модулі шифрування»;
- за допомогою кнопки «Фільтрування записів» (1 на рис. 15) одержати вікно запиту, рис. 16;
- обрати з переліку один з наступних параметрів фільтрації:
  - «номер»: відображення переліку МШ, номери яких відповідають переліку та/або діапазону значень, що введені у полі фільтру;
  - «назва»: відображення переліку МШ, назви яких відповідають переліку та/або діапазону значень, що введені у полі фільтру;
  - «область»: відображення переліку МШ, що знаходяться в межах обраної області;
  - «*місто»*: відображення переліку МШ, що знаходяться в межах обраного міста;
  - «організація»: відображення переліку МШ, що експлуатуються обраною організацією;
  - «*підрозділ»:* відображення переліку МШ, що експлуатуються обраним підрозділом.

Слід зауважити, що фільтрація може бути складною: із використанням одночасно декількох параметрів.

| Ізм. | Лист | № докум. | Підп. | Дата |
|------|------|----------|-------|------|

| Рис. 16 Вікно з<br>параметрами<br>фільтрації | Фільтрування Список фильтрів Назва Область Місто Організація Підрозділ |
|----------------------------------------------|------------------------------------------------------------------------|
|                                              | 🚺 ОК 🥂 Скасувати                                                       |

Сортування:

- необхідно відкрити закладку «Модулі шифрування»;
- за допомогою кнопки «Сортування записів» (2 на рис. 15) одержати вікно запиту, рис. 17;
- обрати з переліку поле, за даними якого буде виконано сортування. Сортування виконується за наступними полями:
  - «номер»;
  - *«назва»*;
  - «область»;
  - «місто»;
  - «організація»;
  - «підрозділ».

Для того щоб обрати направлення сортування ( за збільшення або за спаданням) необхідно натиснути лівою кнопкою маніпулятора на обраному параметрі. Як результат дії користувач отримує графічне зображення напрямку сортування(рис. 18). Після цієї операції необхідно підтвердити необхідність сортування шляхом натискання кнопки «*OK*» у вікні (рис. 17).

Рис. 17 Вікно параметрів сортування

| №<br>Назва<br>Область                             | 🗸 ок        |
|---------------------------------------------------|-------------|
| Місто<br>Організація<br>Підрозділ<br>Не сортувати | 🗶 Скасувати |
|                                                   |             |

| Ізм. | Лист | № докум. | Підп. | Дата |
|------|------|----------|-------|------|

| Рис. 18 Приклад      | Місто                      | Місто                      |
|----------------------|----------------------------|----------------------------|
| напрямків сортування | Організація 🔶<br>Підрозділ | Організація 🔍<br>Підрозділ |

Пошук виконується по всім інформаційним полям, які містять текстові дані. Для виконання пошуку необхідно

- відкрити закладку «Модулі шифрування»;
- за допомогою кнопки «Пошук записів» (3 на рис. 15) одержати вікно запиту, рис. 19;
- задати текст, пошук якого виконується в інформаційних полях, що описують сертифікати та натиснути кнопку «Далі».

|                                             | Пошук         |              | 8                   |
|---------------------------------------------|---------------|--------------|---------------------|
| Рис. 19 Вікно введення<br>параметрів пошуку | Шукати текст: | • Прозорість | 🖌 Далі<br>🗶 Закрити |

#### 4.2.5.3 Робота з ключовими даними

Для перегляду переліку зареєстрованих в базі даних ЦРК сертифікатів необхідно відкрити закладку «Сертифікати».

- ідентифікаційний номер сертифікату в базі: поле «Ле»;
- тип програмного модулю, для якого сертифікат було сформовано: поле «*Tun*»;
- ідентифікатор відкритого ключа: поле «Ключ»;
- ідентифікатор відкритого ключа ЦГК, який використовувався під час формування сертифікату програмного модуля: поле «Ключ ЦГК»;
- дата з якої сертифікат дійсний: поле «Дійсний з»;
- дата, до якої сертифікат дійсний: поле «Дійсний до»;
- поточний статус сертифікату: поле «Статус».

|      |      |          |       |      |                             | Лист |
|------|------|----------|-------|------|-----------------------------|------|
|      |      |          |       |      | UA. 35363887.00002-01 34 02 | 20   |
| Ізм. | Лист | № докум. | Пiдn. | Дата |                             | 20   |

| ⊅айл       | Вид Робот    | га Допомога    |                         |                     |                 |
|------------|--------------|----------------|-------------------------|---------------------|-----------------|
| <b>-</b> C | 3 😡 G        | 3 🔲            | 11 M 🔘 🔘                |                     |                 |
| 📃 Mo       | одулі шифруі | вання 🗔 Се     | ртифікати 🔙 Журнал      |                     |                 |
| N²         | Тип          | Ключ           | Ключ ЦГК Статус         | Дійсний з           | Дійсний до      |
| 1          | ЦГК          | e95adc34373    | e95adc34373 Дійсний     | 29.11.2010 10:00:48 | 29.11.2015 10:0 |
| 3          | ЦРК          | 2c57b315c5f    | e95adc34373 Дійсний     | 29.11.2010 12:23:20 | 29.11.2015 12:  |
| 7          | MK           | 8c616b97423    | e95adc34373 Дійсний     | 30.11.2010 10:46:29 | 30.11.2011 10:- |
| 9          | МШ 100;      | 2 c2f4a77aec9l | e95adc34373 Відкликаний | 30.11.2010 10:58:32 | 30.11.2011 10:  |
| _          |              |                |                         |                     |                 |

Рис. 20 Закладка «Сертифікати»

#### Імпорт сертифікату ЦГК

Для того, щоб запустити ЦРК до роботи необхідно виконати імпорт сертифікату ЦГК. Для цього потрібно скористатись підпунктом меню «Файл» > «Імпорт сертифікату ЦГК» та обрати файл із каталогу, в якому він зберігається. Після цього сертифікат ЦГК буде збережено у базі даних ЦРК.

Після імпорту сертифікату ЦГК стане доступним підпункт меню «Файл» > «Імпорт ключів OCSP», рис. 22.

| Інформ   | ація                                                                         |  |  |  |  |  |  |
|----------|------------------------------------------------------------------------------|--|--|--|--|--|--|
| <b>(</b> | Імпорт сертифіката ЦГК. Сертифікат імпортовано. Серійний №: 1, власник: ЦГК. |  |  |  |  |  |  |
| ССК      |                                                                              |  |  |  |  |  |  |
| _        |                                                                              |  |  |  |  |  |  |

Рис. 21 Повідомлення про імпорт сертифікату ЦГК

|     | Рис        | . 22 Прикла<br>імпор | Файл<br>Файл<br>Биг<br>Биг<br>Файл<br>Гиг<br>Схи<br>Файл | Файл       Вид       Робота       Допомога         Пипорт сертифікатів       Ctrl+F2         Експорт списку МШ       Ctrl+F3         Пипорт сертифікату ЦГК         Імпорт ключів ОСЅР         Резервне копіювання         Сховати в іконку       Ctrl+I |                             |  |     | ¢<br>ar<br>LL |   |                  |   |  |
|-----|------------|----------------------|----------------------------------------------------------|----------------------------------------------------------------------------------------------------|-----------------------------|--|-----|---------------|---|------------------|---|--|
|     | <u>Імп</u> | орт ключов           | зих даг                                                  | них ЦІ                                                                                                    | <u>PK</u>                   |  | ~~~ |               |   |                  | 1 |  |
| Зм. | Лист       | № докум.             | Пiдn.                                                    | Дата                                                                                                    | UA. 35363887.00002-01 34 02 |  |     |               | j | <i>Пис</i><br>21 |   |  |

Для імпорту ключових даних ЦРК необхідно скористатись підпунктом меню «Файл» > «Імпорт ключів OCSP» та почергово завантажити файли, які буде запитувати програма. А саме:

- сертифікат ЦРК, файл з розширенням ".crt";
- файл з секретним ключем, розширення "c.nt";
- файл даних секретного ключа, розширення ".dat".

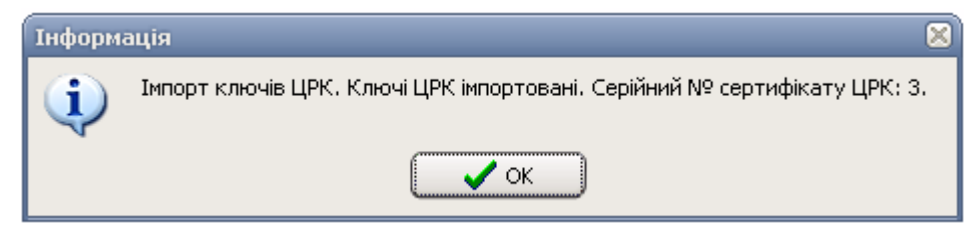

Рис. 23 Повідомлення про імпорт ключових даних ЦРК

Після імпорту ключових даних ЦРК стане доступним підпункт меню «Файл» > «Імпорт сертифікатів», який дозволяє імпортувати сертифікати модулів шифрування та керування.

#### Імпорт сертифікатів МШ та МК

Для імпорту сертифікатів МШ / МК необхідно скористатись підпунктом меню «Файл» > «Імпорт сертифікатів» та почергово завантажити потрібні файли сертифікатів.

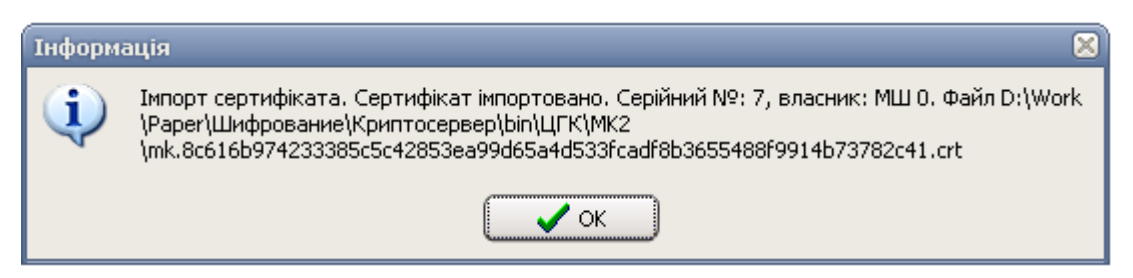

Рис. 24 Повідомлення про імпорт сертифікату МШ

Перегляд детальної інформації про сертифікати

Для перегляду інформації про сертифікат необхідно відкрити закладку «*Сертифікати»*, обрати потрібний запис сертифікат та скористатись:

- або підпунктом меню «Робота» > «Властивості»;
- або інструментом «Перегляд та редагування параметрів сертифікату»;
- або двічі натиснути лівою кнопку маніпулятору на запису;
- або підпунктом «Властивості» меню, що «вспливає».

|      |      |          |       |      |                             | Лист |
|------|------|----------|-------|------|-----------------------------|------|
|      |      |          |       |      | UA. 35363887.00002-01 34 02 | 22   |
| Ізм. | Лист | № докум. | Підп. | Дата |                             |      |

Рис. 25 Приклад вікна з детальною інформацією про сертифікат

| Сертифік                                                                    | ат                                                                                           |                                                                                                    | $\otimes$ |
|-----------------------------------------------------------------------------|----------------------------------------------------------------------------------------------|----------------------------------------------------------------------------------------------------|-----------|
| Загальні                                                                    | Статус                                                                                       |                                                                                                    |           |
|                                                                             |                                                                                              |                                                                                                    |           |
| Поле                                                                        |                                                                                              | Значення                                                                                                    |           |
| Серійни<br>Тип вла<br>Серійнь<br>Ідентика<br>Ідентика<br>Дійсниі<br>Дійсниі | ий номер<br>асника<br>ый номер власника<br>рікатор ключа<br>рікатор ключа ЦГК<br>й з<br>й до | 7<br>MK<br>3<br>8c616b974233385c5c42853ea9<br>e95adc34373bd082e9def80e821<br>30.11.2010 10:46:29<br>30.11.2011 10:46:29 |           |
|                                                                             |                                                                                              | Експорт                                                                                                    |           |
|                                                                             | ОК                                                                                           | 🗶 Скасувати                                                                                                    |           |

#### Зміна статусу сертифікату

Сертифікат має три типу статусу:

- *дійсний*: сертифікат може використовуватись в процесі створення захищеного зв'язку;
- заблокований: сертифікат тимчасово не може використовуватись в процесі створення захищеного зв'язку;
- *відкликаний*: сертифікат не може використовуватись в процесі створення захищеного зв'язку.

Після імпорту сертифікату до бази даних ЦРК він одержує статус «*дійсний*».

Для того, щоби перевести його до іншого статусу необхідно відкрити закладку «*Сертифікати»*, обрати потрібний запис сертифікат та скористатись:

- або підпунктом меню «Робота» > «Властивості»;
- або інструментом «Перегляд та редагування параметрів сертифікату»;
- або двічі натиснути лівою кнопку маніпулятору на запису;
- або підпунктом «Властивості» меню, що «вспливає»;
- одержати доступ до вікна з детальною інформацією про сертифікат (рис. 25);
- відкрити закладку «Статус»;
- за допомогою кнопок «блокувати»/ «відкликати» змінити статус.

|      |      |          |       |      |                             | Лист |
|------|------|----------|-------|------|-----------------------------|------|
|      |      |          |       |      | UA. 35363887.00002-01 34 02 | 22   |
| Ізм. | Лист | № докум. | Підп. | Дата |                             | 23   |

|                  | Сертифікат      |                         |
|------------------|-----------------|-------------------------|
|                  | Загальні Статус |                         |
|                  | Поле            | Значення                |
| Рис. 26 Закладка | Статус          | Дійсний                 |
| «Статус»         |                 | Розблокувати Відкликати |
|                  |                 | 🗸 ОК 🗶 Скасувати        |

За результатами блокування користувач одержує повідомлення, наведене на рис. 22. Для розблокування сертифікату необхідно скористатись кнопкою «*Розблокувати*», рис. 27.

Рис. 27 Приклад повідомлення про блокування

| Поле                | Значення                |
|---------------------|-------------------------|
| Статус              | Відкликаний             |
| Дата відкликання    | 06.12.2010 20:45:38     |
| Тричина відкликання | Сертифікат заблокований |
|                     | Розблокувати Відкликати |

У випадку відкликання сертифікату надається запит щодо причини такої дії, рис. 28.

Рис. 28 Запит щодо причини відкликання сертифікату

| Причина відкликання се | ртифікату   | $\mathbf{X}$ |
|------------------------|-------------|--------------|
| Не визначена           |             |              |
| Компрометація ключа    |             |              |
|                        |             |              |
| ✓ 0K                   | 🗶 Скасувати |              |

Після обрання причини надається попереднє повідомлення про відкликання сертифікату, а після закриття вікна надається запит про підтвердження виконаних змін.

| Ізм. | Лист | № докум. | Підп. | Дата |
|------|------|----------|-------|------|

| агальні Статус                                                                                        | Загальні С                           | татус                                                               |
|----------------------------------------------------------------------------------------------------|--------------------------------------|---------------------------------------------------------------------|
| Поле Значення                                                                                         | Поле                                 | Значення                                                            |
| Статус Відкликаний<br>Дата відкликання 06.12.2010 18:52:55<br>Тричина відкликання Компрометація ключа | Статус<br>Дата відкли<br>Причина від | Відкликаний<br>икання 06.12.2010 18:52:55<br>акликання Не визначена |
| Блокувати Відкликати                                                                                  |                                      | Блокувати Відкликати                                                |

Рис. 29 Попереднє повідомлення про відкликання сертифікатів

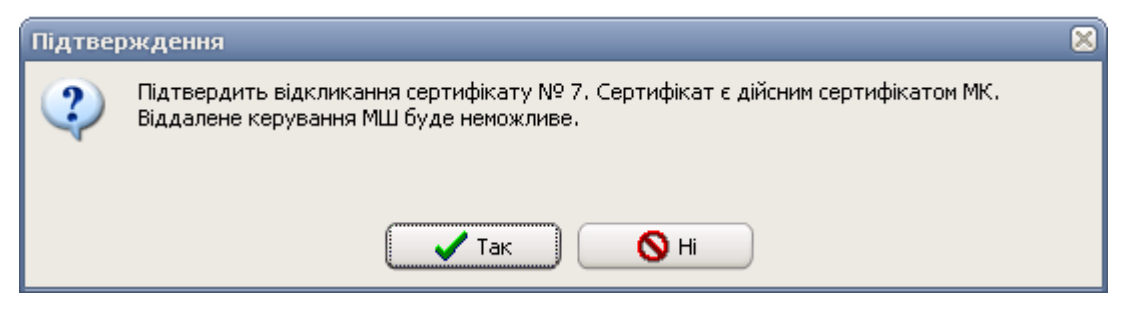

Рис. 30 Запит щодо підтвердження відкликання сертифікату

Крім того, статус сертифікату автоматично змінюється на «відкликаний» у випадку імпорту до бази даних нового сертифікату на один і той же компонент комплексу.

| 3  | ЦРК     | 2c5' e95ad Дійсний     | 29.11.2010 12:23:20 | 29.11.2015 12:23:20 |                   |                     |
|----|---------|------------------------|---------------------|---------------------|-------------------|---------------------|
| 10 | МШ 1004 | a29) e95ad Відкликаний | 07.12.2010 10:53:57 | 07.12.2011 10:53:57 | Зміна сертифікату | 07.12.2010 13:20:02 |
| 11 | МШ 1004 | a81, e95ad Дійсний     | 07.12.2010 13:19:27 | 07.12.2011 13:19:27 |                   |                     |

Рис. 31 Приклад повідомлення про зміну статусу сертифікату при імпорті нового сертифікату для цього же компоненту Комплексу

Видалення запису про сертифікат

Для видалення даних необхідно відкрити закладку «*Сертифікати*», обрати потрібний запис сертифікату та скористатись:

- або підпунктом меню «Робота» > «Видалити»;
- або інструментом «Видалення сертифікату»;
- або «гарячою» клавішею «Del»;
- або підпунктом «Видалити» меню, що «вспливає», рис. 12: «клік» правою кнопкою маніпуляторі типу «миша» на області

|      |      |          |       |      |                             | Лист |  |  |  |  |  |
|------|------|----------|-------|------|-----------------------------|------|--|--|--|--|--|
|      |      |          |       |      | UA. 35363887.00002-01 34 02 | 25   |  |  |  |  |  |
| Ізм. | Лист | № докум. | Пiдn. | Дата |                             | 23   |  |  |  |  |  |

відображення інформації про МШ, сертифікати та записи журналу реєстрації повідомлень (рис. 5).

Після чого необхідно підтвердити факт видалення.

Рис. 32 Запит на підтвердження видалення сертифікату

| Підтвеј | рждення                                |
|---------|----------------------------------------|
| 2       | Підтвердить видалення сертифікату № 7. |
|         | 🖌 Так 🚫 Ні                             |

#### Експорт сертифікату

Для експорту сертифікату необхідно відкрити закладку «*Сертифікати*», обрати потрібний запис сертифікату та скористатись:

- або підпунктом меню «Робота» > «Властивості»;
- або інструментом «Перегляд та редагування параметрів сертифікату»;
- або двічі натиснути лівою кнопку маніпулятору на запису;
- або підпунктом «Властивості» меню, що «вспливає»;
- натиснути кнопку *«Експорт»* (рис. 25) та зберегти файл сертифікату у потрібне місце.

#### Аналіз інформації, що описує сертифікати

ЦРК надає можливість користувачу виконати наступні операції з даними, що зберігаються в базі даних та описують сертифікати:

- фільтрування даних за вказаними параметрами;
- сортування даних за вказаними параметрами;
- пошук даних за заданими критеріями.

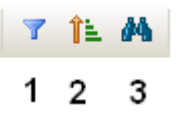

Рис. 33 Інструменти, призначені для виконання операцій з даними

Для виконання всіх зазначених операцій необхідно відкрити закладку «Сертифікати».

Фільтрація:

- необхідно відкрити закладку «Сертифікати»;

|      |      |          |       |      |                             | Лист |
|------|------|----------|-------|------|-----------------------------|------|
|      |      |          |       |      | UA. 35363887.00002-01 34 02 | 26   |
| Ізм. | Лист | № докум. | Підп. | Дата |                             | 20   |

- за допомогою кнопки «Фільтрування записів» (1 на рис. 33) одержати вікно запиту, рис. 34;
- обрати з переліку один з наступних параметрів фільтрації:
  - «номер»: відображення переліку сертифікатів, номери яких відповідають переліку та/або діапазону значень, що введені у полі фільтру;
  - «*mun»:* відображення переліку сертифікатів, які належать вказаному типу компонентів Комплексу (МШ, МК, ЦГК, ЦРК);
  - «ключ»: відображення переліку сертифікатів, ідентифікаторів ключа яких відповідають переліку та/або діапазону значень, що введені у полі фільтру;
  - «ключ ЦГК»: відображення переліку сертифікатів, для генерації яких використовувався вказаний ключ ЦГК;
  - «*дійсний з»:* відображення переліку сертифікатів початок дії яких попадає до вказаного часового діапазону;
  - «*дійсний до»:* відображення переліку сертифікатів, строк завершення дії яких попадає до вказаного часового діапазону;
  - «статус»: відображає перелік сертифікатів з вказаним статусом;
  - «дата відкликання»: відображає перелік сертифікатів, дата відкликання яких попадає до вказаного часового діапазону;
  - «причина відкликання»: відображає перелік відкликаних сертифікатів, причиною відкликання яких є вказана причина. Можлива фільтрація за наступними причинами:
    - не визначена;
    - компрометація ключа;
    - сертифікат ЦГК відкликаний;
    - зміна даних власника сертифікату;
    - зміна сертифікату;
    - термін дії сертифікату завершений;
    - сертифікат заблокований.
  - «поточний МШ»: відображає сертифікат МШ, запис якого на поточний момент обраний в переліку МШ на закладці «Модулі шифрування».

|      |      |          |       |      | UA. 35363887.00002-01 34 02 | Лист |
|------|------|----------|-------|------|-----------------------------|------|
|      |      |          |       |      |                             | 27   |
| Ізм. | Лист | № докум. | Підп. | Дата |                             | 21   |

|                                              | Фільтрування                                                                                                    |
|----------------------------------------------|----------------------------------------------------------------------------------------------------|
| Рис. 34 Вікно з<br>параметрами<br>фільтрації | Список фильтрів<br>Пип<br>Ключ<br>Ключ ЦГК<br>Дійсний з<br>Дійсний до<br>Статус<br>Дата відкликання<br>Причина відкликання<br>Поточний МШ |
|                                              |                                                                                                    |

Сортування:

- необхідно відкрити закладку «Сертифікати»;
- за допомогою кнопки «Сортування записів» (2 на рис. 33) одержати вікно запиту, рис. 35;
- обрати з переліку поле, за даними якого буде виконано сортування. Сортування виконується за наступними полями:
  - «номер»;
  - «mun»;
  - «ключ»;
  - «ключ ЦГК»;
  - «cmamyc»;
  - «дійсний з»;
  - «дійсний до»;
  - «причина відкликання»;
  - «дата відкликання».

Для того щоб обрати направлення сортування ( за збільшення або за спаданням) необхідно натиснути лівою кнопкою маніпулятора на обраному параметрі. Як результат дії користувач отримує графічне зображення напрямку сортування(рис. 36). Після цієї операції необхідно підтвердити необхідність сортування шляхом натискання кнопки «*OK*» у вікні (рис. 35).

| Ізм. | Лист | № докум. | Підп. | Дата |
|------|------|----------|-------|------|

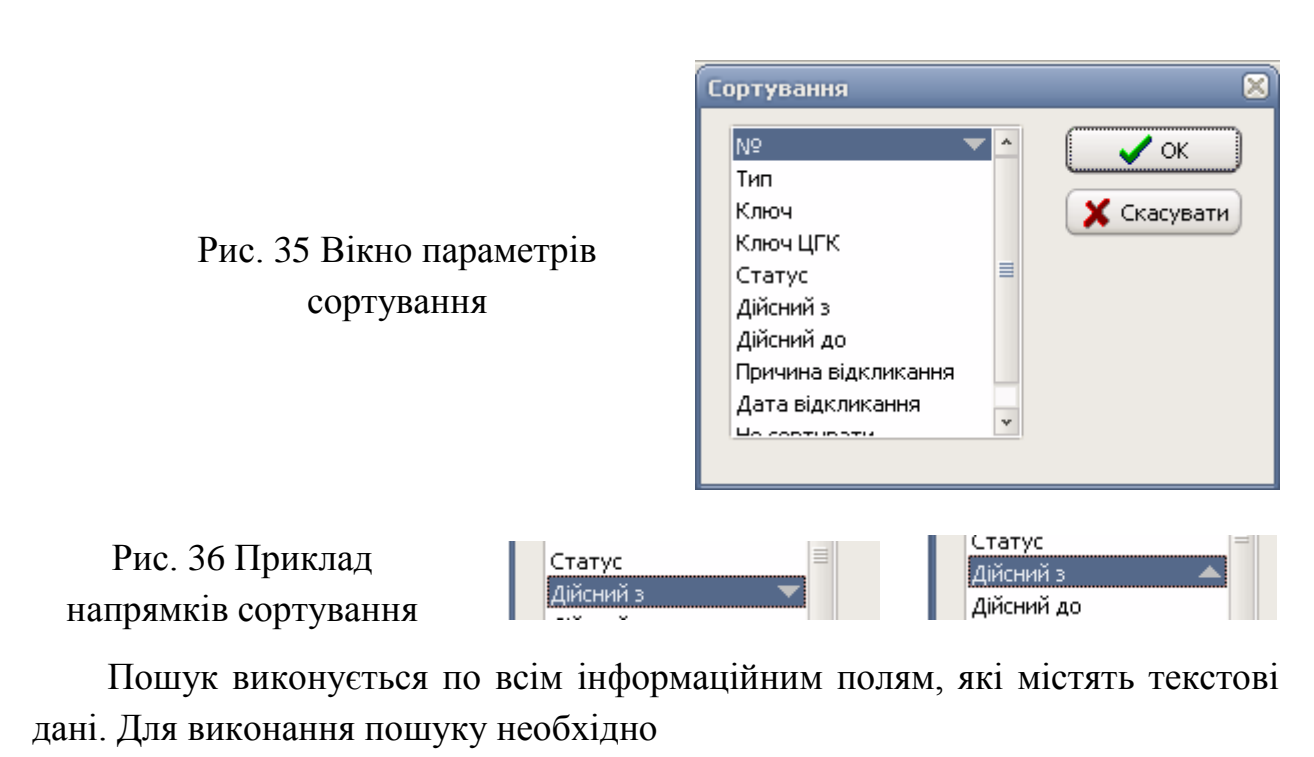

- відкрити закладку «Сертифікати»;
- за допомогою кнопки «Пошук записів» (3 на рис. 33) одержати вікно запиту, рис. 37;
- задати текст, пошук якого виконується в інформаційних полях, що описують сертифікати та натиснути кнопку «Далі».

|                                             | Пошук                                                                                                |   | ×                   |
|---------------------------------------------|----------------------------------------------------------------------------------------------------|---|---------------------|
| Рис. 37 Вікно введення<br>параметрів пошуку | Шукати текст:<br>Опції<br>П Тільки цілі слова<br>Враховувати регістр<br>Напрямок<br>вверх<br>Эдонизу | ✓ | 🖌 Далі<br>🗙 Закрити |

#### 4.2.5.4 Робота ЦРК в режимі «онлайн»

Для того, щоб ЦРК виконував обробку запитів МШ щодо поточного стану сертифікатів, необхідно ініціювати запуск особового режиму роботи ЦРК – режиму роботи «онлайн». Для цього необхідно скористатись або підпунктом меню «*Робота»* > «*Старт серверу OCSP*», або інструментом «Виконати старт серверу» (розташований на панелі 3, рис. 5).

Після цього необхідно буде ввести пароль доступу до закритого ключа ЦРК, рис. 38.

|      |      |          |       |      |                             | Лист |
|------|------|----------|-------|------|-----------------------------|------|
|      |      |          |       |      | UA. 35363887.00002-01 34 02 | 20   |
| Ізм. | Лист | № докум. | Підп. | Дата |                             | 29   |

Рис. 38 Вікно запиту паролю доступу до закритого ключа ЦРК

| Ключ ЦРК                        | × |
|---------------------------------|---|
| Введить пароль доступа до ключа |   |
|                                 |   |
| 🗸 ОК 🛛 🗶 Скасувати              |   |

Після успішного вводу пароля буде активовано заблоковані до цього часу інструмент «Завершити роботу серверу OCSP» та підпункт меню «Робота» > «Зупинка серверу OCSP», які призначені для припинення роботи ЦРК у режимі «онлайн».

#### 4.2.5.5 Робота з журналами ЦРК

Програма надає користувачу можливість виконати перегляд подій, які були зафіксовані у журналі реєстрації подій.

#### Перегляд переліку зареєстрованих подій в поточному сеансі роботи

Для того, щоб виконати перегляд подій, зареєстрованих в поточному сеансу програми необхідно відкрити закладку «Журнали».

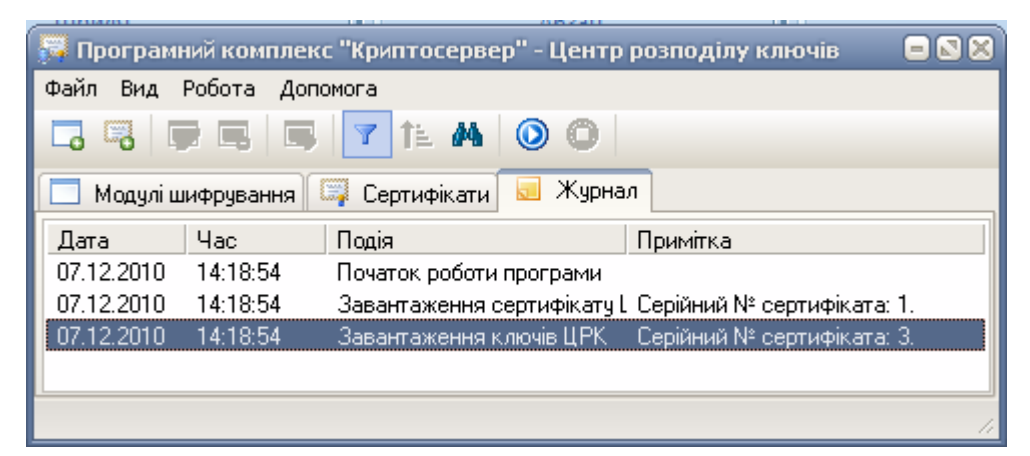

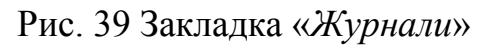

Журнал реєстрації подій надає інформацію щодо:

- дати реєстрації події;
- часу реєстрації події;
- опису безпосередньо події;
- примітка, що допомагає більш детально охарактеризувати подію.

|      |      |          |       |      |                             | Лист |
|------|------|----------|-------|------|-----------------------------|------|
|      |      |          |       |      | UA. 35363887.00002-01 34 02 | 20   |
| Ізм. | Лист | № докум. | Підп. | Дата |                             | 30   |

#### Фільтрація подій

Для аналізу подій, що були зареєстровані у журналі необхідно скористатись:

- або підпунктом меню «Вид»> «Фільтр»;
- або «гарячими клавішами» Ctrl+Alt+F;
- або інструментом «Фільтрування записів».

Як результат користувач одержує доступ до вікна (рис. 40) з наступними параметрами фільтрації:

- *«тип повідомлення»*: дозволяє виконати перегляд подій, які мають один з наведених нижче типів повідомлення:
  - початок роботи програми;
  - завершення роботи програми;
  - збереження резервної копії бази даних;
  - відновлення бази даних з резервної копії;
  - завантаження сертифікату ЦГК;
  - завантаження ключів ЦРК;
  - імпорт ключів ЦРК;
  - старт серверу OCSP;
  - зупинка серверу OCSP;
  - підключення клієнта ТСР;
  - відключення клієнта ТСР;
  - запит про статус сертифікату;
  - надсилання відповіді про статус сертифікату;
  - реєстрація нового МШ;
  - зміна реквізитів МШ;
  - імпорт сертифікату ЦГК;
  - імпорт сертифікату;
  - формування списку МШ для ЦГК;
  - зміна статусу сертифіката;
  - видалення сертифікату
  - експорт сертифіката;
  - отримані помилкові дані від клієнта;
  - видалення ключів ЦРК.
- «*дата / час*»: відображаються всі події, час реєстрації яких потрапляє до вказаного періоду;

|      |      |          |       |      |                             | Лист |
|------|------|----------|-------|------|-----------------------------|------|
|      |      |          |       |      | UA. 35363887.00002-01 34 02 | 21   |
| Ізм. | Лист | № докум. | Пiдn. | Дата |                             | 51   |

 - «поточний сеанс»: відображає лише ті події, що були зареєстровані під час поточного сеансу роботи ЦРК. Слід зазначити, що ця опція фільтрації встановлена за замовченням і фільтрація працює з моменту запуску ЦРК.

Крім того, ЦРК надає можливість виконати фільтрацію подій, зареєстрованих в журналі, і комплексно, тобто з урахуванням одночасно обраних декількох параметрів фільтрації.

| Рис. 40 Вікно з    |
|--------------------|
| параметрами        |
| фільтрації журналу |
| реєстрації подій   |

| Фільтрування    | 8                                                                                                    |
|-----------------|----------------------------------------------------------------------------------------------------|
| Список фильтрів | Фильтрувати за полем<br>Початок роботи програми<br>Завершення роботи програми<br>Збереження резервної копії баз<br>Відновлення бази даних з резеј<br>Завантаження сертифікату ЦГІ<br>Завантаження ключів ЦРК<br>Імпорт ключів ЦРК<br>Старт сервера OCSP<br>Зупинка сервера OCSP<br>Зупинка сервера OCSP<br>Піключення клієнта TCP<br>Відключення клієнта TCP<br>Запит про статус сертифікату |
|                 | 🗸 ОК 🔀 Скасувати                                                                                                    |

Пошук зареєстрованих подій за вказаними критеріями

Пошук виконується по всім інформаційним полям, які містять текстові дані. Для виконання пошуку необхідно

- відкрити закладку «Журнал»;
- одержати вікно запиту (рис. 41) за допомогою:
  - або інструменту «Пошук записів»;
  - або «гарячих клавіш» Ctrl+F;
  - або підпункту меню «Вид»> «Пошук»;
- задати текст, пошук якого виконується в інформаційних полях запису журналу реєстрації подій та натиснути кнопку «Далі».

|      |      |          |       |      | UA. 35363887.00002-01 34 02 |
|------|------|----------|-------|------|-----------------------------|
| Ізм. | Лист | № докум. | Підп. | Дата |                             |

| Рис. 41 Вікно введення<br>параметрів пошуку | Пошук<br>Шукати текст:<br>Опції<br>Пільки цілі слова<br>Враховувати регістр<br>Напрямок<br>вверх | Далі<br>Далі<br>Закрити |
|---------------------------------------------|--------------------------------------------------------------------------------------------------|-------------------------|
|                                             | Напрямок<br>О вверх<br>О донизу                                                                  |                         |

4.2.5.6 Резервування інформації

#### Створення резервної копії

Дана операція дозволяє виконати резервне копіювання інформації, яка зберігається у базі даних ЦРК

Для резервного збереження інформації необхідно виконати наступну послідовність дій:

- обрати підпункт меню «Файл» > «Резервне копіювання»;
- обрати у вікні, що зображено на рис. 42, необхідні параметри збереження. Надається можливість зберегти інформацію:
  - за командою адміністратора, натиснувши кнопку «Виконати», рис 42. За результатом виконання адміністратор одержує повідомлення, наведене на рис. 43;
  - під час запуску ЦРК на виконання;
  - одразу по завершенню роботи ЦРК;
  - за вказаною періодичністю.

|               | Pe<br>~C<br>() | зервна<br>творюват<br>Э За кома<br>Э Під час | копія бізи даних 🛛 🔀<br>и резервну копію<br>андою адміністратора Виконати<br>запуску програми |                    |
|---------------|----------------|----------------------------------------------|-----------------------------------------------------------------------------------------------|--------------------|
|               | C<br>B         | ) Під час<br>) Періоди<br>ідновленн          | заверешення роботи програми<br>чно (діб) 30 💽                                                 |                    |
|               |                | Ви                                           | конати                                                                                        |                    |
|               | Рис. 4         | 42 Вік                                       | но вибору параметрів резервування                                                             |                    |
| Лист № докум. | Пiдn.          | Дата                                         | UA. 35363887.00002-01 34 02                                                                   | <i>Лис</i> і<br>33 |

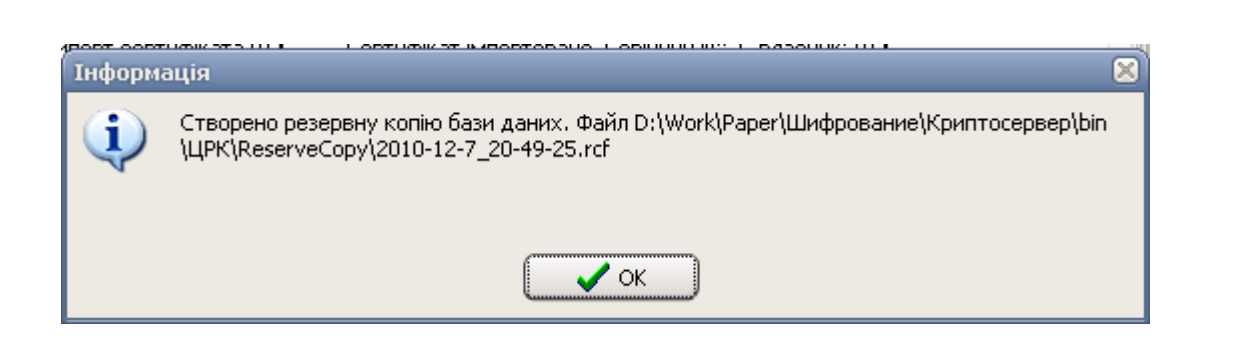

Рис. 43 Приклад повідомлення про створення резервної копії

#### Відновлення із резервної копії

Лист

Ізм

№ докум.

Підп.

Дата

Дана операція дозволяє виконати відновлення інформації, що зберігалась у базі даних ЦРК, із резервної копії.

Для відновлення інформації необхідно виконати наступну послідовність дій:

- обрати підпункт меню «Файл» > «Резервне копіювання»;
- обрати кнопку «Виконати» відновлення даних з резервної копії, рис. 42;
- обрати необхідний файл із наданого переліку, рис. 44;
- за результатами операції отримати повідомлення, вказане на рис. 45.

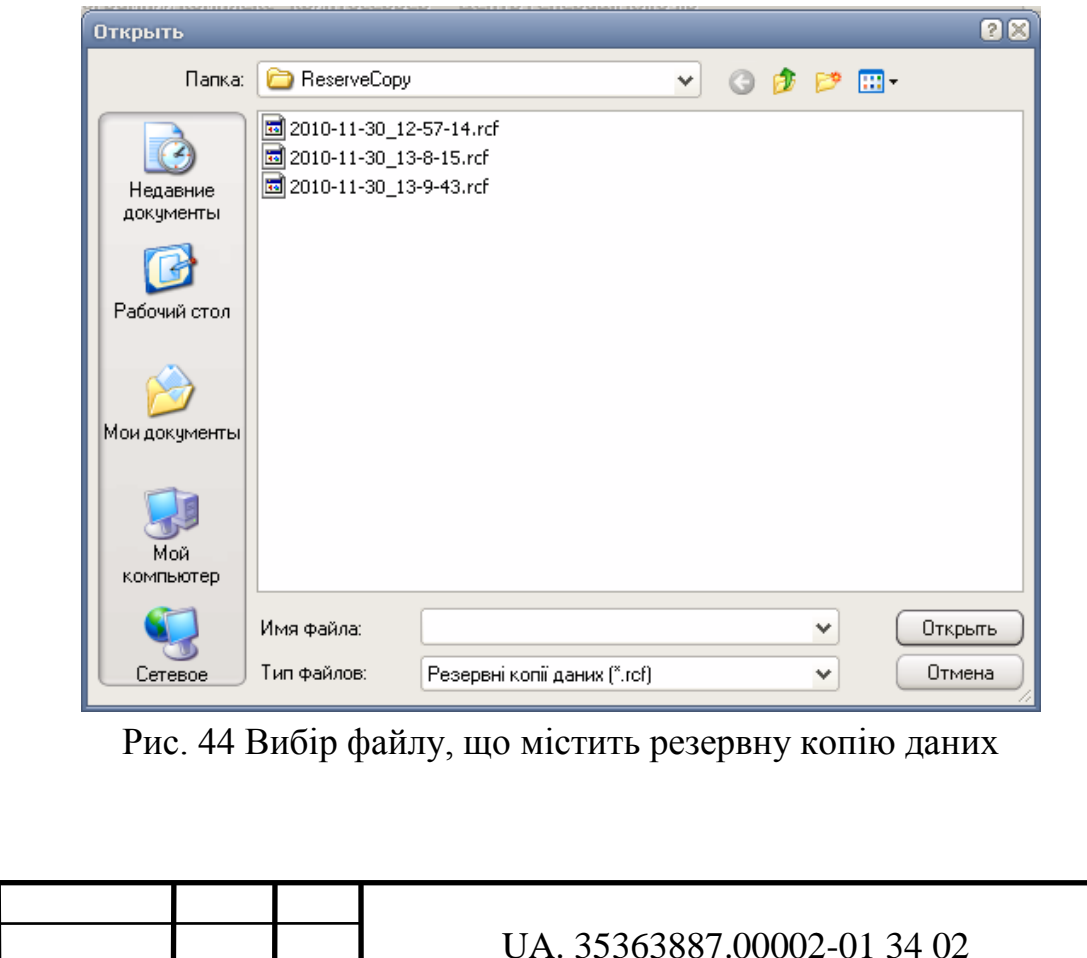

Лист

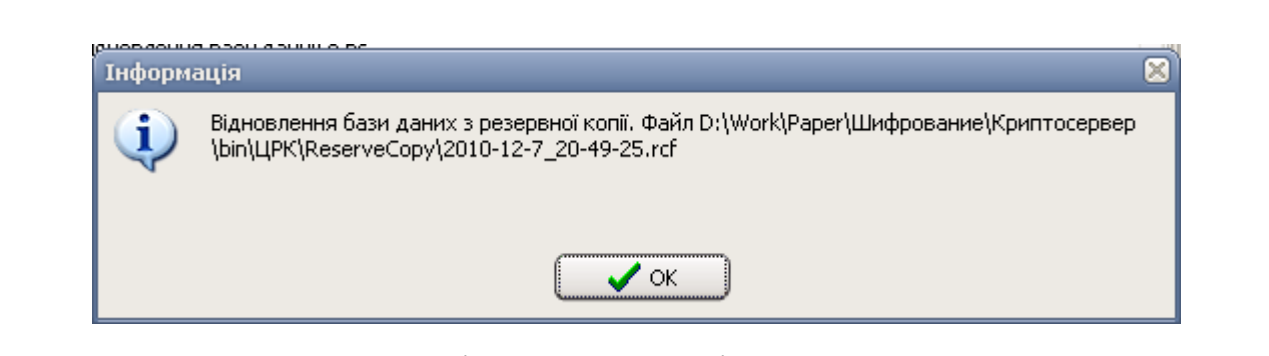

Рис. 45 Повідомлення про відновлення даних

4.2.5.7 Завершення роботи

Для завершення роботи необхідно обрати підменю «Файл» > «Buxid» після чого необхідно підтвердити запит на завершення роботи.

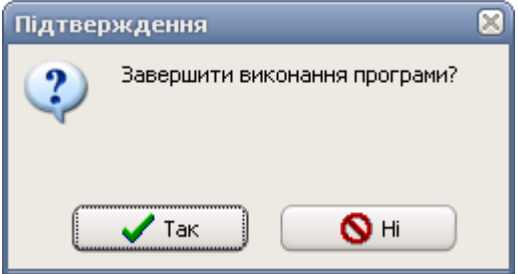

Рис. 46 Запит при завершенні роботи ЦРК

|      |      |          |       |      |                             | Лист |  |
|------|------|----------|-------|------|-----------------------------|------|--|
|      |      |          |       |      | UA. 35363887.00002-01 34 02 | 25   |  |
| Ізм. | Лист | № докум. | Пiдn. | Дата |                             |      |  |

#### 5. УМОВИ ВИКОНАНЯ ПРОГРАМИ

Центр розподілу ключів функціонує на ПЕОМ під керуванням операційних систем Microsoft Windows XP, Microsoft Windows Server 2003, Microsoft Vista.

Склад технічних засобів визначається вимогами зазначеної операційної системи.

Вимоги до персоналу не висуваються.

|      |      |          |       |      |                             | Лисп |
|------|------|----------|-------|------|-----------------------------|------|
|      |      |          |       |      | UA. 35363887.00002-01 34 02 | 36   |
| Ізм. | Лист | № докум. | Пiдn. | Дата |                             | 30   |

# Аркуш ресстрації змін

| Номер<br>зміни |           | Номери    | сторінок  |          | Усього<br>сторінок після<br>внесення змін | Інформація про<br>знаходження зміни<br>(номер супровідного | Підпис<br>особи, що<br>внесла | Прізвище цієї<br>особи і дата<br>внесення |
|----------------|-----------|-----------|-----------|----------|-------------------------------------------|------------------------------------------------------------|-------------------------------|-------------------------------------------|
|                | замінених | долучених | вилучених | змінених |                                           | листа)                                                     | зміну                         | зміни                                     |
|                |           |           |           |          |                                           |                                                            |                               |                                           |
|                |           |           |           |          |                                           |                                                            |                               |                                           |
|                |           |           |           |          |                                           |                                                            |                               |                                           |
|                |           |           |           |          |                                           |                                                            |                               |                                           |
|                |           |           |           |          |                                           |                                                            |                               |                                           |
|                |           |           |           |          |                                           |                                                            |                               |                                           |
|                |           |           |           |          |                                           |                                                            |                               |                                           |
|                |           |           |           |          |                                           |                                                            |                               |                                           |
|                |           |           |           |          |                                           |                                                            |                               |                                           |
|                |           |           |           |          |                                           |                                                            |                               |                                           |
|                |           |           |           |          |                                           |                                                            |                               |                                           |
|                |           |           |           |          |                                           |                                                            |                               |                                           |